## **BUSINESS SOURCE ELITE COMPANY RESEARCH**

To access **Business Source Elite** go to the MCC library website, click on the **Databases** tab, then use the **Databases by Title** menu to select **Business Source Elite**.

## Find company reports & magazine articles

1. Click on **Company Profiles** (on the blue bar across the top).

| New Search | Publications    | Company Profiles | Thesaurus Images | More + |  |
|------------|-----------------|------------------|------------------|--------|--|
| Sea        | arching: Busine | ss Source Elite  | noose Dafabases  |        |  |

2. Type the company name in the search box and click **Browse**. Then click on the correct company listing.

| buffalo wild wings                | Browse                    |              |
|-----------------------------------|---------------------------|--------------|
| Alphabetical 🔘 Match Any Words    | -74.5                     |              |
| Page: Previous Next + 4 ABCDEFGHI | JKLMNOPQRSTUVWXYZ 🕨       |              |
| Company Name                      | PDF Complete Report       | Location     |
| Buffalo Wild Wiggs Inc.           | Marketl ins Report (521K) | United State |

3. This opens a **brief overview** of the company. Click on **MarketLine Report** to open a more detailed profile in PDF format.

| Detail View                                          | Company Profiles<br>4 Back |                                                                                                    |
|------------------------------------------------------|----------------------------|----------------------------------------------------------------------------------------------------|
| HarketLine Report                                    | Previous Record            | Next Record •                                                                                                    |
| 02160                                                | Search Periodicals at      | of Other Sources for Buffasi Web Weigh in                                                                                                    |
| Related Information                                  | Buffalo W                  | /ild Wings Inc                                                                                                    |
| Academic Journals<br>Trade Publications<br>Magazines | Address:                   | Suite 1000<br>Movempote Beconvent<br>Movempote<br>Movempote                                                                                                    |
|                                                      | Country:                   | United States                                                                                                    |
|                                                      | Abstract                   | Butbali Wei Weigs Im (Butbali Wei Weigs), a subsidiary of inspire Brands Im, owni, operates and hancheses sports bar and restaurants chain. The restaurants leature<br>a range of Navored, made-to-order menu fermi comprising its Butbalis. New York-style chicken wings spars in various signature sauces including Sweet BBQ, Tempilit,<br>Parmesian Garlic, Caribotian Jerk and Aulain Zing. The company's relaturation also affer burgers, sauchaches, hamburgers, Butball soft facos, wings, and saladi, it<br>offers menis functs. Taxio Buthali a cargo of reported, domesia, and call beers on lap, wine, butbled beers, and liquor. The company operates restaurants in the US<br>and Calculat. It is Readinguistered in Minerapolis, Minerapolis, Minerapo |
|                                                      | Products/Services          | Burbalv Wild Wrigs owns, openates and tranchises restaurants. The company's key products, services and toards include the following. Tacos House Sampler Wings<br>Sharables Burgers Sandwithes Wraps Tenders and Mac Greens Lunch Kits Menu Sides and Estras Sauces Desaets Droke Party Menu Services. Diring Services<br>Takoaways Burbals Writ Wrigs Blazer Burbalto                                                                                                    |
|                                                      | Source:                    | Markett are Report                                                                                                    |

4. To find articles about the company, click on the links under the heading **Related Information.** 

You can also click the link in the line labeled **Search Periodicals and Other Sources**, which retrieves other MarketLine reports that mention your company, in addition to articles.

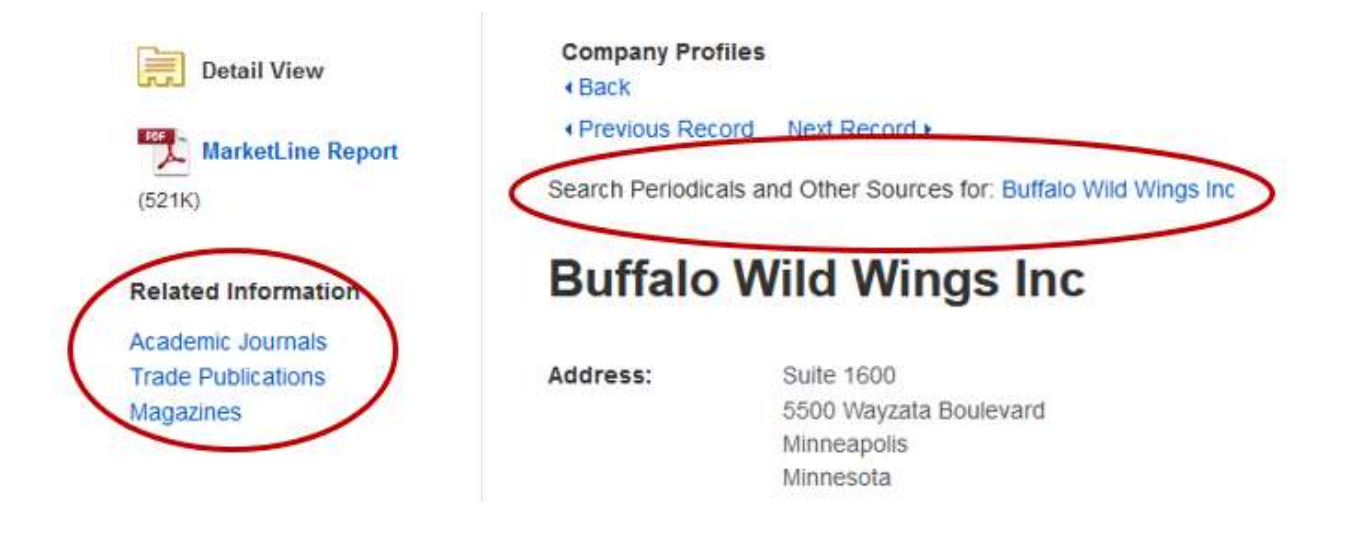

5. This takes you to a **Search Results** screen with a list of articles (as well as MarketLine reports, depending on the option you selected).

| 199         | and shale 15  | Inese so  | urue anne / Lang | COLUMN AND ADDRESS         | Relative Field Intelligent          | - Oliveration                                         |                                                    |
|-------------|---------------|-----------|------------------|----------------------------|-------------------------------------|-------------------------------------------------------|----------------------------------------------------|
|             | Brutato A     | VIID VVII | igs inc          |                            | select a Pielo (optional) +         | Search                                                |                                                    |
| 1           | 4Đ +          |           |                  |                            | Select a Field (optional) +         | Create Aiert                                          |                                                    |
| 1           | NO+           |           |                  |                            | Select a Field (optional) +         | CHIE (P)                                              |                                                    |
|             |               |           |                  |                            |                                     | •                                                     |                                                    |
| 8           | ask. Search   | Amances   | 1.Search, Search | Litilizaria •              |                                     |                                                       |                                                    |
| Refine F    | Results       |           | Smarth Resul     | in 1 – 50 af 612           |                                     |                                                       | Date Newest * Page Options * Stare *               |
| Current 8   | Search        | + :       | 1. Why In-       | spire Brands bou           | ght Jimmy John's.                   |                                                       | 2 m                                                |
| Boolean     | Phrase:       |           | -                | By Dawson, Gibrie Av       | don's Resburant News, 10/14/20      | 9. Vol. 53 Issue 15, pN FWG-B PAG. 1p                 |                                                    |
| "Buttais W  | Wed Wings inc | 6         | 100              | Subjects: branding (S      | larketing), investment backing, inv | elment Barring and Securities Dealing                 |                                                    |
| Expande     | ers .         |           | Periodical       | HTML Full Text             |                                     |                                                       |                                                    |
| his test of | the articles  |           |                  |                            |                                     |                                                       |                                                    |
| Apply equ   | avasori I     | 8         |                  |                            |                                     |                                                       |                                                    |
| Source T    | Troes         |           | 2 Buffalo        | Wild Wings ele             | vates its bar food game.            |                                                       | 2) III                                             |
| Trade Put   | bicators 1    | 0         | -                | By: Fantoza, by Joann      | A Nation's Restaurant News T(22)    | 2019. Vol. 03 Issue 11. ph/FAG-ILPAG. 1p.             |                                                    |
|             |               |           |                  | Subjects: Buffalo Wi       | d Wings Inc. Other specially-line   | food menthant wholesalers. Fruit and vegetable cannon | g. picking and drying. Fruit and Vegetable Canning |
| Limit To    |               | *         | Periodical       | Food, Hot pappers; Ha      | chos: Sports bars: Pickles          |                                                       |                                                    |
| 1000 - 100  |               |           |                  | Sec. And an an an an an an |                                     |                                                       |                                                    |

6. Click on an article title to open a **Detailed Record** containing an **abstract** (brief summary of the article) and information about the **original source** (magazine, newspaper, etc.) the article was taken from.

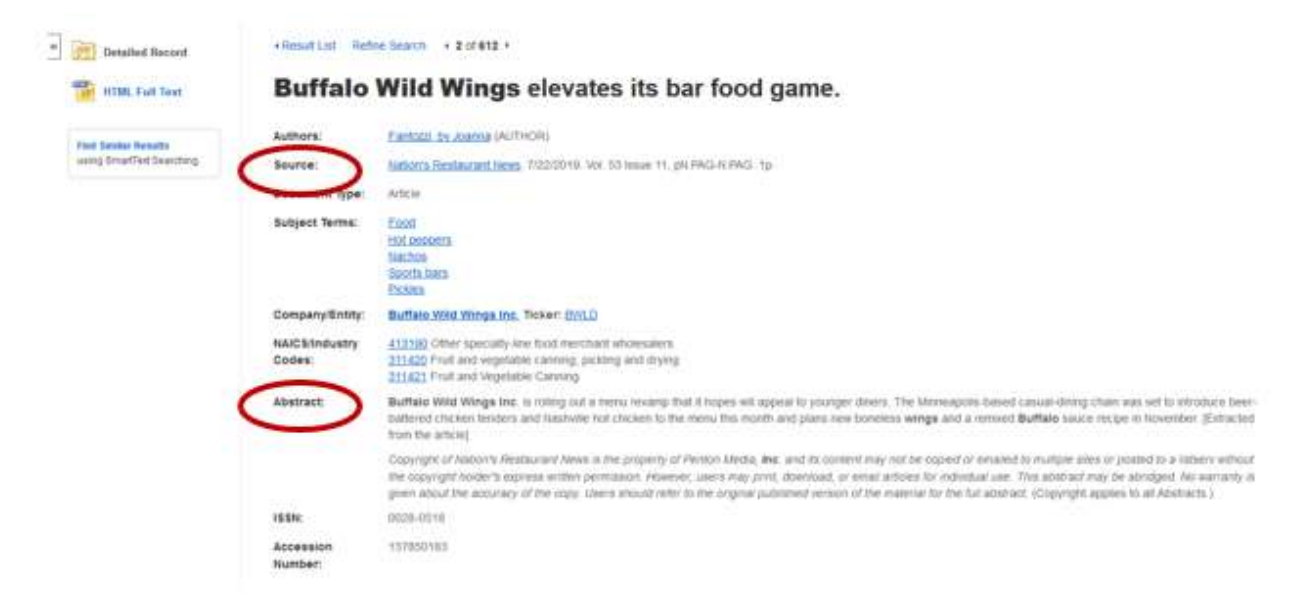

7. If a record is labeled **HTML Full Text**, scroll down the **Detailed Record** to view a **web** version of the article.

| ce:<br>ment Type:<br>sct Terms:<br>sany:Entity: | Sators Sestaurantities, 7/22/0016, Val. 10 maaie 11, pri /WG-HUWG. 1p<br>Artice<br>Eoof<br>ItoLiendera<br>Sactol<br>Sactol<br>Bodta                                                                                                    |
|-------------------------------------------------|----------------------------------------------------------------------------------------------------|
| iment Type<br>oct Terms:<br>xany:Entity:        | Artice<br>Exot<br>Itst pendera<br>Sactos<br>Sactos<br>Both Jaco                                                                                                    |
| oct Terms:<br>xany/Entity:                      | Ecol<br>Initiacoeta<br>Sacto<br>Both Jan<br>Ectas                                                                                                    |
| pany/Entity:                                    |                                                                                                    |
|                                                 | Buttalo Wild Wrings Inc. Telest: BMLD                                                                                                    |
| Mindustry<br>15:                                | 412192 Other specially line fixed menthant wholesalers<br>311230 Fruit and wegefater canning, justiling and drying<br>311421 Fruit and Wegetable Canning                                                                                                    |
| act:                                            | Buffalo WM Wings loc is ruling out a nervi reverip that it hopes will appear to sourger drives. The Minespreis-based causal dring chain was set to introduce beer<br>batteried citicken lenders and hashvira hot chicken to the evenu this month and pairs new boneers wings and a remoted Buffalo sauce recipe in November (Editated<br>fram the actual)                                                                                                    |
|                                                 | Copyright of Nation's Restaurant News is the property of Pention Media, <b>the</b> and its content may not be soped or immained to insubse alles or posted to a lattice without<br>the copyright hoder's express written permission. However, users may print, download, or email actions for individual use. This addition may be advitted for warrandy is<br>given adout the accuracy of the expr. Users anount refer to the original publication of the instead for the full advitact. (Copyright applies to all Abstracts.) |
|                                                 | 0028-0510                                                                                                    |
| ssion<br>ber                                    | 137850183                                                                                                    |
| ose Language                                    | * Translate                                                                                                    |
|                                                 | ract:<br>ssion<br>ber:<br>cole Language                                                                                                    |

8. If it's labeled **PDF Full Text**, click on **PDF Full Text** to open a scanned copy of the original print version.

|   | Detailed Record             | Result List Refe     | be Dearth 🔹 4 of 412 *                                                                                                    |
|---|-----------------------------|----------------------|----------------------------------------------------------------------------------------------------|
| < | PDF Full Text (10162)       | BWW'S F              | RESH TAKE ON BURGERS.                                                                                                    |
|   | Find Sandar Boudta          | Authors:             | 23                                                                                                    |
|   | unitig Simefflett Searching | Source:              | Restaurant Business Apr2019, Vol. 118 Insue 4: p12-32. 5p                                                                                                    |
|   |                             | Document Type:       | Artun                                                                                                    |
|   |                             | Subject Terms:       | tamburpers<br>Checkepturgers<br>Restaurnet merun<br>Food                                                                                                    |
|   |                             | Company/Entity:      | Buffale West Wings Inc. Tekar: BVILD                                                                                                    |
|   |                             | Abstract:            | The article offens information on making inversation in burger by Buffalo Wild Wings. Topics discussed include goal of furning business into a destination for a mate<br>good burger, top bar food and even brunch classes, the Al-American Cheeseburger and Double Stacked Bacins Cheeseburger and verse of Jame Carawan, vice<br>president of Buffalo Wild Wings, on the same. |
|   |                             | IS SN:               | 0007-6043                                                                                                    |
|   |                             | Accession<br>Number: | 135685359                                                                                                    |

9. If a record isn't labeled **Full Text** at all, click the **Request this item through interlibrary loan** link to submit an interlibrary loan request to library staff. This service is free and it usually takes only about 24 hours for you to receive the article.

| 20. ARBY   | 'S OWNER TO BUY BUFFALO WILD WINGS.                                                            |
|------------|------------------------------------------------------------------------------------------------|
|            | Shopping Centers Today. Jan2018, Vol. 39 Issue 1, p19-19. 1/2p.                                |
|            | Subjects: Sale of business enterprises; Buffalo Wild Wings Inc.; Roark Capital Group (Company) |
| Periodical | Request this item through interlibrary loan                                                    |
|            |                                                                                                |

10. You can limit your results to **Full Text** records only by selecting the **Full Text limiter** on the far left side of the results screen.

| "Buffalo Wild V                                                    | Vings Inc*     | Select a Field (optional) -                                                                                  | Search                                                                                                 |
|--------------------------------------------------------------------|----------------|----------------------------------------------------------------------------------------------------|----------------------------------------------------------------------------------------------------|
| AND +                                                              |                | Select a Field (optional) -                                                                                  | Cruste Aleft                                                                                           |
| AND +                                                              |                | Select a Field (optional) -                                                                                  | Due 7                                                                                                  |
|                                                                    |                |                                                                                                    | $\odot$                                                                                                |
| Refine Results                                                     | Siearch Resa   | m 1 - 50-of 612                                                                                              | Data Nerwal • Page Options • Share •                                                                   |
| Current Search *                                                   | + Why In       | spire Brands bought Jimmy John's.                                                                            | 20 b                                                                                                   |
| Boolean/Phrase:                                                    | -              | By Deesen, Glonik Alation's Restaurant Mean. 10/14/20                                                        | 10. Visit 53 Issuer 18. pH AVCI-H KVCG. 1p.                                                            |
| "Butters Wild Wings int"                                           |                | Subjects: Branding (Marketing), Investment banking, Inv                                                      | estment Banking and Securities Dealing                                                                 |
| Expanders<br>Also search within the D<br>full text of the articles | Perodear       | ittld, Pull Text                                                                                             |                                                                                                    |
| Apply equivalent                                                   |                |                                                                                                    |                                                                                                    |
| Subjects<br>Source Types                                           | 2. Buffale     | Wild Wings elevates its bar food game.                                                                       | al Da                                                                                                  |
| Trade Publications                                                 | and the second | By Fantoot, by Joanna. Nation's Restaurant Vews. 7/22                                                        | CO10, Vol. 53 Innuer 11, pN PAG-N PAG. 1p                                                              |
|                                                                    | - 10           | Subjects: Buffalo Wild Wings Inc.; Other specially-line<br>Food, Hill peoplers, Nachos, Sports bars, Pickles | food merchant wholesawn; Fruit and vegetable canning, picking and drying, Fruit and Vegetable Canning. |
| int To                                                             | Periodical     |                                                                                                    |                                                                                                    |

11. You can also search for articles directly from the **Business Source Elite** homepage, and bypass the **MarketLine** reports.

Type the company name in the search box. Then change the **Select a Field** menu to **CO Company Entity**. This limits your search to articles *specifically* about your company.

| buffalo wild wing    | js 🔪                          | Select a Field (optional) - Seal                                       | rch   |
|----------------------|-------------------------------|------------------------------------------------------------------------|-------|
| AND -                |                               | Select a Field (optional)<br>TX All Text                               | e Ale |
| AND -                |                               | AU Author<br>TI Title                                                  | 0     |
| Basic Search Advance | ed Search History >           | AB Abstract or Author-Supplied Abstract<br>KW Author-Supplied Keywords |       |
| Refine Results       | Search Results: 1 - 50 of 612 | GE Geographic Terms<br>PE People                                       |       |
| Current Search *     | 1. Why Inspire Brands b       | OUC CO Company Entity                                                  |       |

12. You can also add **additional terms** in the other search boxes to focus your search.

The word **AND** instructs the database to find records containing both of your search terms. In the example below, the database will retrieve articles about Buffalo Wild Wings that also contain the word **sales**.

| buffa | lo wild wings | CO Company Entity *         | Search     |
|-------|---------------|-----------------------------|------------|
| AND - | sales         | Select a Field (optional) + | Create Ale |
| AND - |               | Select a Field (optional) - | Clear ?    |